Zürcher Hochschule für Angewandte Wissenschaften

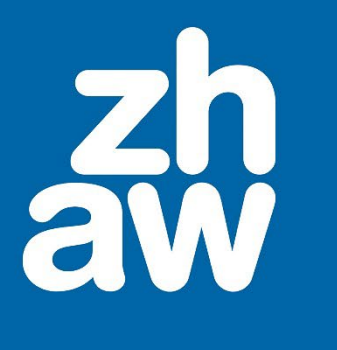

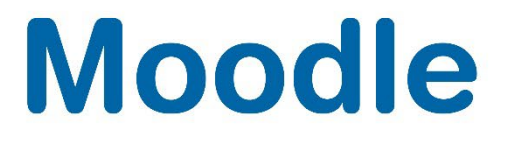

# **FontAwesome-Icons**

Anleitung

Moodle Version 4.4

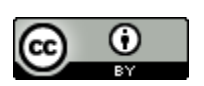

Dieses Werk ist lizenziert unter einer <u>Creative Commons Namensnennung 4.0 International Lizenz</u>.

Stand: Januar 2025

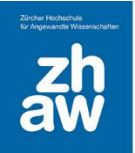

# Moodle

# Inhalt

| 1. | Wa  | s sind FontAwesome-Icons?                        | 3 |
|----|-----|--------------------------------------------------|---|
| 2. | Für | was können die FontAwesome-Icons genutzt werden? | 3 |
| 3. | We  | Iche FontAwesome-Icons gib es?                   | 3 |
| 4. | Fon | tAwesome im Moodle verwenden                     | 3 |
|    | 4.1 | Filtereinstellung überprüfen                     | 3 |
|    | 4.2 | FontAwesome-Icons einfügen                       | 3 |
|    | 4.3 | Grösse eines FontAwesome-Icons festlegen         | 4 |
|    | 4.4 | Farbe der FontAwesome-Icons ändern               | 5 |
|    |     |                                                  |   |

Moodle

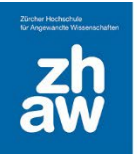

## 1. Was sind FontAwesome-Icons?

FontAwesome-Icons ist eine Icon-Sammlung, welche auf einer Schriftart basiert. Sie können wie ein Text eingefärbt, skaliert und platziert werden.

FontAwesome ist kostenlos und kann auch mit dem Atto-Texteditor von Moodle genutzt werden. Alle kostenlosen Icons der <u>FontAwesome-Version 6.5</u> stehen zur Verfügung.

### 2. Für was können die FontAwesome-Icons genutzt werden?

Diese Icons können überall da verwendet werden, wo Sie auf Moodle den Atto-Texteditor finden. Die Icons lassen sich einfach in einen Fliesstext einfügen und ermöglichen so eine Hervorhebung von Textelementen. Sie können für eine bessere Orientierung auf einer Seite dienen. Die FontAwesome-Icons bieten gegenüber von normalen Bildern den Vorteil, dass sie nicht zugeschnitten werden müssen, sondern direkt in ihrer Grösse angepasst werden können, das verkürzt die Ladezeit einer Webseite.

### 3. Welche FontAwesome-Icons gib es?

Auf Moodle können alle kostenlosten Font Awesome-Icons der Version 6.5 verwendet werden. Eine Übersicht ist auf der Webseite zu finden: <u>https://fontawesome.com/search?o=v&m=free</u>.

# 4. FontAwesome im Moodle verwenden

### 4.1 Filtereinstellung überprüfen

In allen neu erstellten Moodle-Kursen ist der Filter für die FontAwesome-Icons automatisch aktiviert. Sie können die Einstellung im Kurs überprüfen, in dem Sie im Moodle-Kurs oben im Kurs-Menü *Mehr* die Option *Filter* aufrufen.

Ganz unten finden Sie den Filter zu FontAwesome Symbole, welcher auf An gesetzt sein muss.

### 4.2 FontAwesome-Icons einfügen

Überall da, wo Sie im Moodle-Kurs den Atto-Texteditor finden, können Sie diese FontAwesome-Icons mit einem Code einfügen, welchen Sie auf der Webseite <u>https://fontawesome.com/search?o=v&m=free</u> finden. Klicken Sie auf das entsprechende Icon, z.B. adress-book.

| ddress-book 😑 | f2b9 🖪 👱                                 |
|---------------|------------------------------------------|
|               | E Classic •                              |
|               |                                          |
|               | HTML REACT VUE SVG                       |
|               | <i class="fa-solid fa-address-book"></i> |
|               | Accessibility + Icons                    |
|               |                                          |

Den Code des Icons finden Sie beim ausgewählten Icon rechts → fa-adress-book

Diesen Code setzen Sie nun im Atto-Texteditor in eckige Klammern an der Stelle, wo das Icon angezeigt werden soll.

[fa-adress-book]

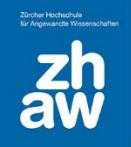

| E | Зsp.                                     |  |  |  |  |  |
|---|------------------------------------------|--|--|--|--|--|
|   | ॏ A ▼ B I ✔ ▼ ♥ ■ ≡ = % %   ■ ● ● ₩ ₩₽ ❖ |  |  |  |  |  |
|   | [fa-address-book]                        |  |  |  |  |  |
|   | Kontakte Moodle-Support                  |  |  |  |  |  |
|   | Depatement A                             |  |  |  |  |  |
|   | Departement G                            |  |  |  |  |  |
|   | Departement L                            |  |  |  |  |  |
|   | Departement N                            |  |  |  |  |  |
|   | Departement P                            |  |  |  |  |  |
|   | Departement S                            |  |  |  |  |  |

Nach dem Speichern wird Ihnen das Icon in der Standardschriftgrösse und Standardfarbe (schwarz) angezeigt.

| B                                 |
|-----------------------------------|
| Kontakte Moodle-Support           |
| Depatement A                      |
| Departement G                     |
| Departement L                     |
| <ul> <li>Departement N</li> </ul> |
| <ul> <li>Departement P</li> </ul> |
| Departement S                     |
| Departement T                     |
| Departement W                     |

#### 4.3 Grösse eines FontAwesome-Icons festlegen

Möchten Sie die Grösse des Icons ändern, können Sie das auf verschiedene Arten machen

Sie markieren den Icon-Code im Atto-Texteditor und wählen die Schriftgrösse aus

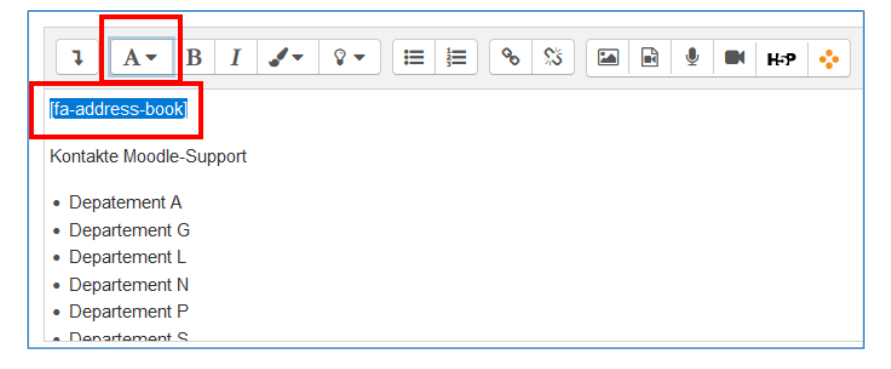

Nach dem Speichern wird das Icon in entsprechender Schriftgrösse dargestellt. Bsp. mit Schriftgrösse *Überschrift (gross)*.

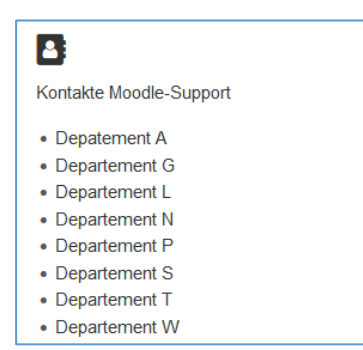

Möchten Sie das Icon noch grösser darstellen, können Sie den Icon-Code ergänzen. Das Icon soll bspw. 4 x grösser wie die Standardschriftart dargestellt werden.

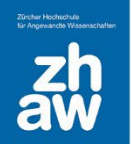

# Moodle

Im Atto-Texteditor geben Sie den Code mit der Ergänzung fa-4x ein  $\rightarrow$  [fa-address-book fa-4x]

| 3 A ▼ B I ✔ ▼ ♀ ≔ ⊨ % % 届 ₽ ♥ ₩ H+9 ❖                                          |  |  |
|--------------------------------------------------------------------------------|--|--|
| <u>U</u> <del>S</del> x <sub>2</sub> x <sup>2</sup> <b>E E E E E E E E E E</b> |  |  |
| [fa-address-book fa-4x]                                                        |  |  |
| Kontakte Moodle-Support                                                        |  |  |
| Depatement A                                                                   |  |  |
| Departement G                                                                  |  |  |
| Departement L                                                                  |  |  |
| Departement N                                                                  |  |  |
| Departement P                                                                  |  |  |
| Departement S                                                                  |  |  |

Nach dem Speichern wir das Icon 4mal grösser als die Standardschriftgrösse dargestellt.

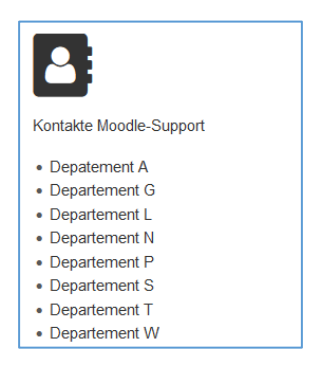

Sie können so Ihre Icons in beliebiger Grösse im Verhältnis zur Standardgrösse darstellen.

#### 4.4 Farbe der FontAwesome-Icons ändern

Sie können die FontAwesome-Icons in beliebiger Farbe darstellen

Markieren Sie dazu im Atto-Texteditor einfach den ganzen Code des FontAwesome-Icons und wählen Sie die Farbe aus.

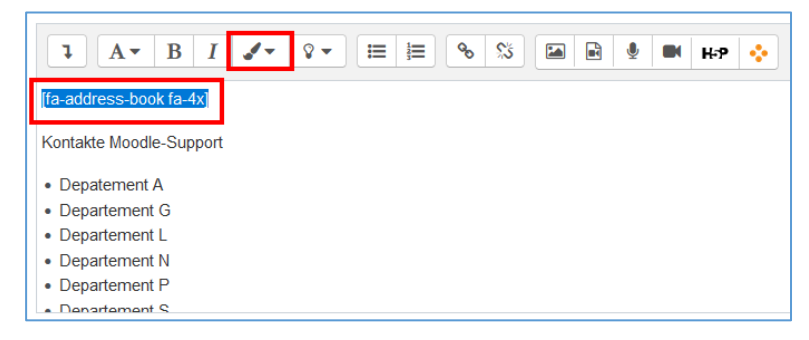

Nach dem Speichern wird das gewählte Icon in entsprechender Farbe dargestellt.

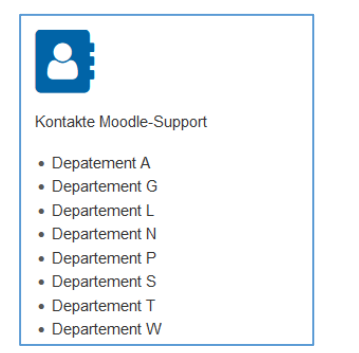